# Guideline for Nonsubject Education

Graduate School in Ajou University

#### **Outline of Nonsubject Education**

| Criteria of completion of Nonsubject Education based on Research | Sti | ıdy | <br>3  |
|------------------------------------------------------------------|-----|-----|--------|
| Research Ethics                                                  |     |     | <br>4  |
| - How to register for Online Classes of Research Ethics          |     |     | <br>5  |
| - How to upload the certificate of completion of Online Lecture  |     |     | <br>11 |
| Research Note Writing                                            |     |     | <br>12 |
| - How to register for Online Classes of Research Note writing    |     |     | <br>13 |
| - How to upload the certificate of completion of Online Lecture  |     |     | <br>14 |
| Thesis Writing                                                   |     |     | <br>15 |
| - How to register for Online Classes of Thesis Writing           |     |     | <br>16 |
| How to search for the completion of Nonsubject Education         |     |     | <br>19 |

## Criteria of completion of Compulsory Nonsubject Education based on Research Study

Subject : <u>Students who entered after 2014</u> (Encourage students who entered before 2014 to take classes)

**\*\*Students who entered after 2014 do not submit the Dissertation without taking Nonsubject Education as below** 

Qualifications for completion

1) Students who take regular classes will be recognized alternatively.

2) Students in Ph.D program will be exempted from "Research Ethics" once and from "Research Note Writing" only in case that a st udent completed those classes in his/her Master's program.

| Classification           | Qualification for completion                                                                         | Subject of application for<br>compulsory education                                                    | Period of Completion<br>(Recommendation)           |
|--------------------------|----------------------------------------------------------------------------------------------------|----------------------------------------------------------------------------------------------------|----------------------------------------------------|
| Research Ethics          | Master's program<br>: at least once or more<br>Ph.D / Integrated program<br>: at least twice or more | Students who entered after 2014                                                                       | Before submitting Thesis                           |
| Research Note<br>Writing | At least once or more                                                                                | Students who entered after 2014<br>(Limited in the major field of<br>Natural Science and Engineering) | Until 2 <sup>nd</sup> semester<br>(Recommendation) |
| Thesis Writing           | At least once or more                                                                                | Students who entered after 2014                                                                       | Until 2 <sup>nd</sup> semester<br>(Recommendation) |

## 1) Research Ethics

#### Choose one of them to complete the "Research Ethics"

Take Regular courses of Nonsubject Education based on research study

| Nonsubject Education | Department                       | Subject Title                                                         |  |  |
|----------------------|----------------------------------|-----------------------------------------------------------------------|--|--|
|                      | Molecular Science and Technology | Introduction to Molecular Science<br>and Technology (Spring semester) |  |  |
| Research Ethics      | NCW Engineering                  | NCW Seminar                                                           |  |  |
|                      | Medical Sciences *               | Methodology for Biomedical Research 1,2                               |  |  |
|                      | Biomedical Sciences *            | Analysis and utilization of biomedical data                           |  |  |

From 2015, Students who take courses of 'Methodology for Biomedical Research 1,2' or 'Analysis and utilization of biomedical data' will be recognized to complete all of the n onsubject education like Thesis Writing, Research Ethics and Research Note Writing.

Students have to take courses before submitting the thesis for degree.

Take Online Lecture for Research Note Writing : Login the website (KIRD, <u>https://cyber.kird.re.kr/main.do</u>)\_-Online Education - Take Courses - Print out the certificate of completion - Upload the certificate of completion on AIMS2 por tal Website

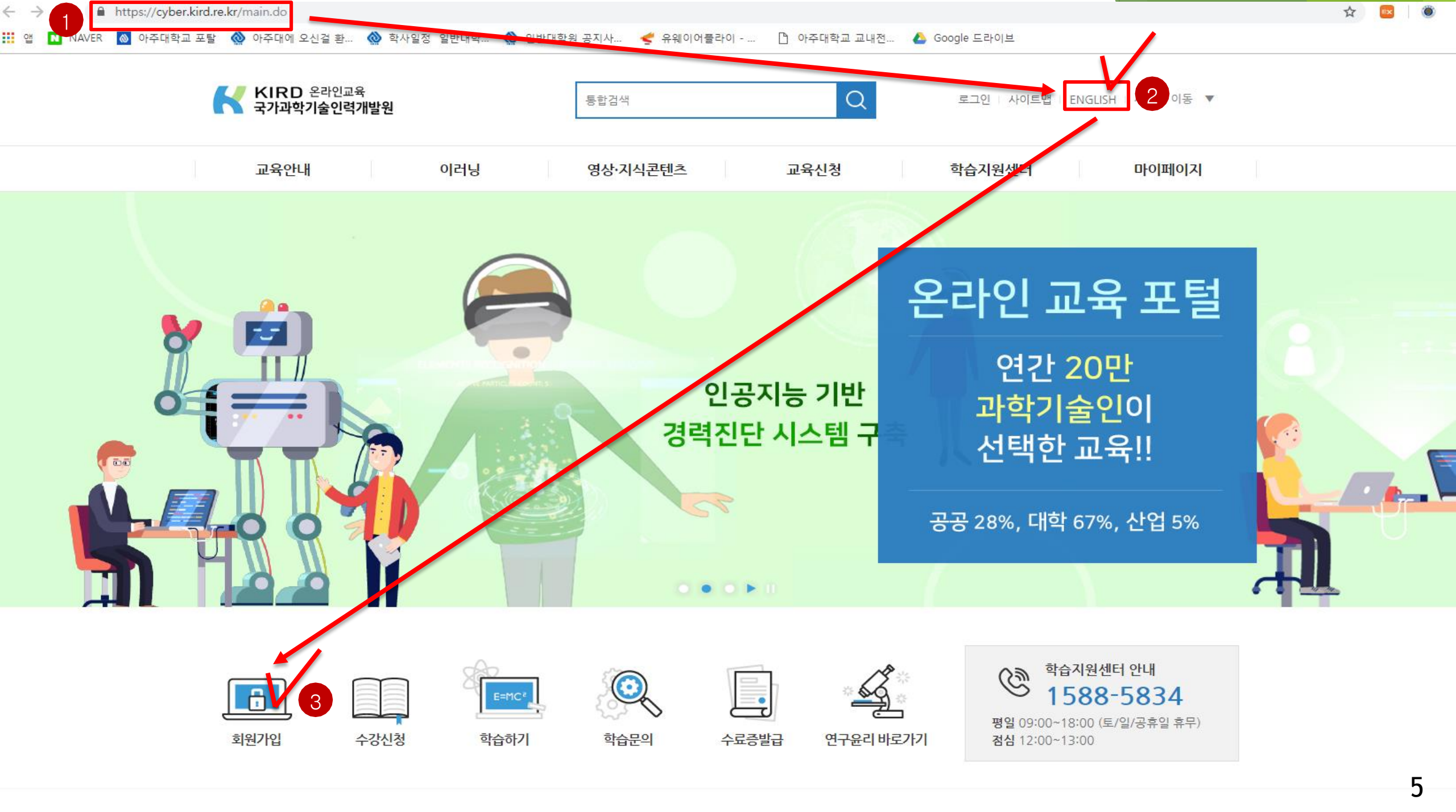

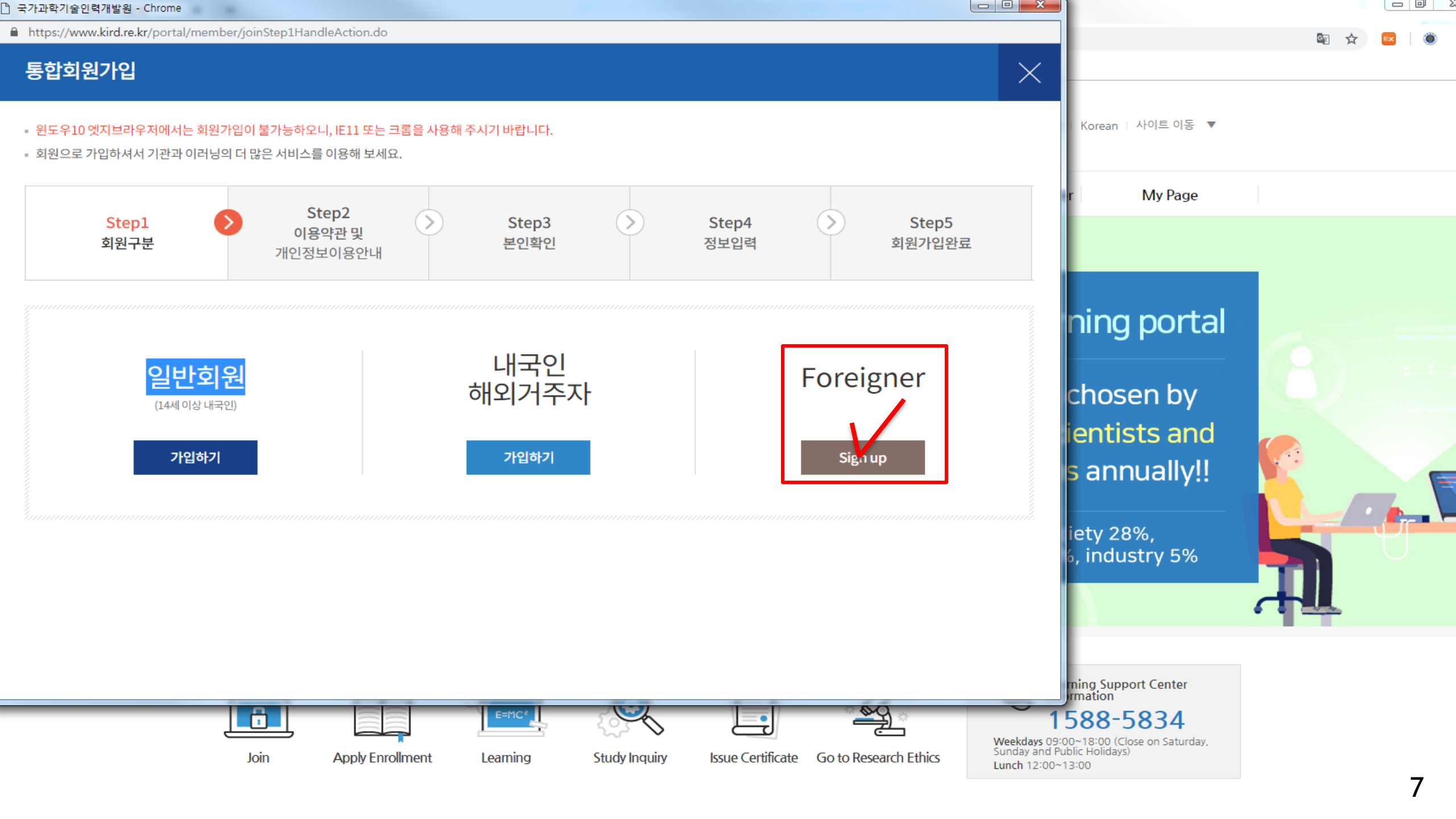

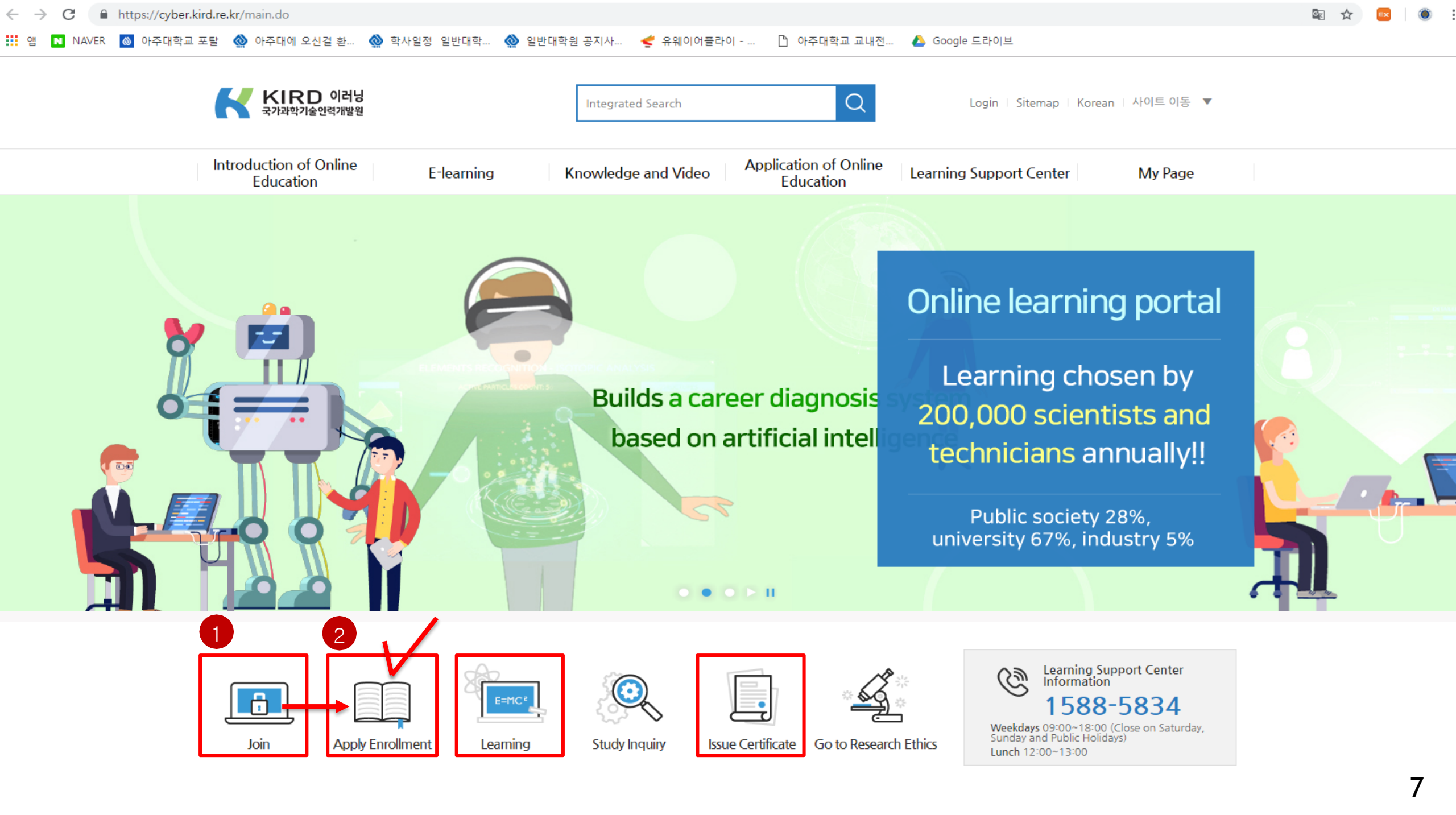

← → C 🏻 https://cyber.kird.re.kr/usrs/eduRegMgnt/allCrsListForm.do

🏥 앱 🔃 NAVER 👩 아주대학교 포탈 ஸ 아주대에 오신걸 환... 🚷 학사일정 일반대학... 🚷 일반대학원 공지사... 🧲 유웨이어플라이 – ... 🗋 아주대학교 교내전... 💧 Google 드라이브

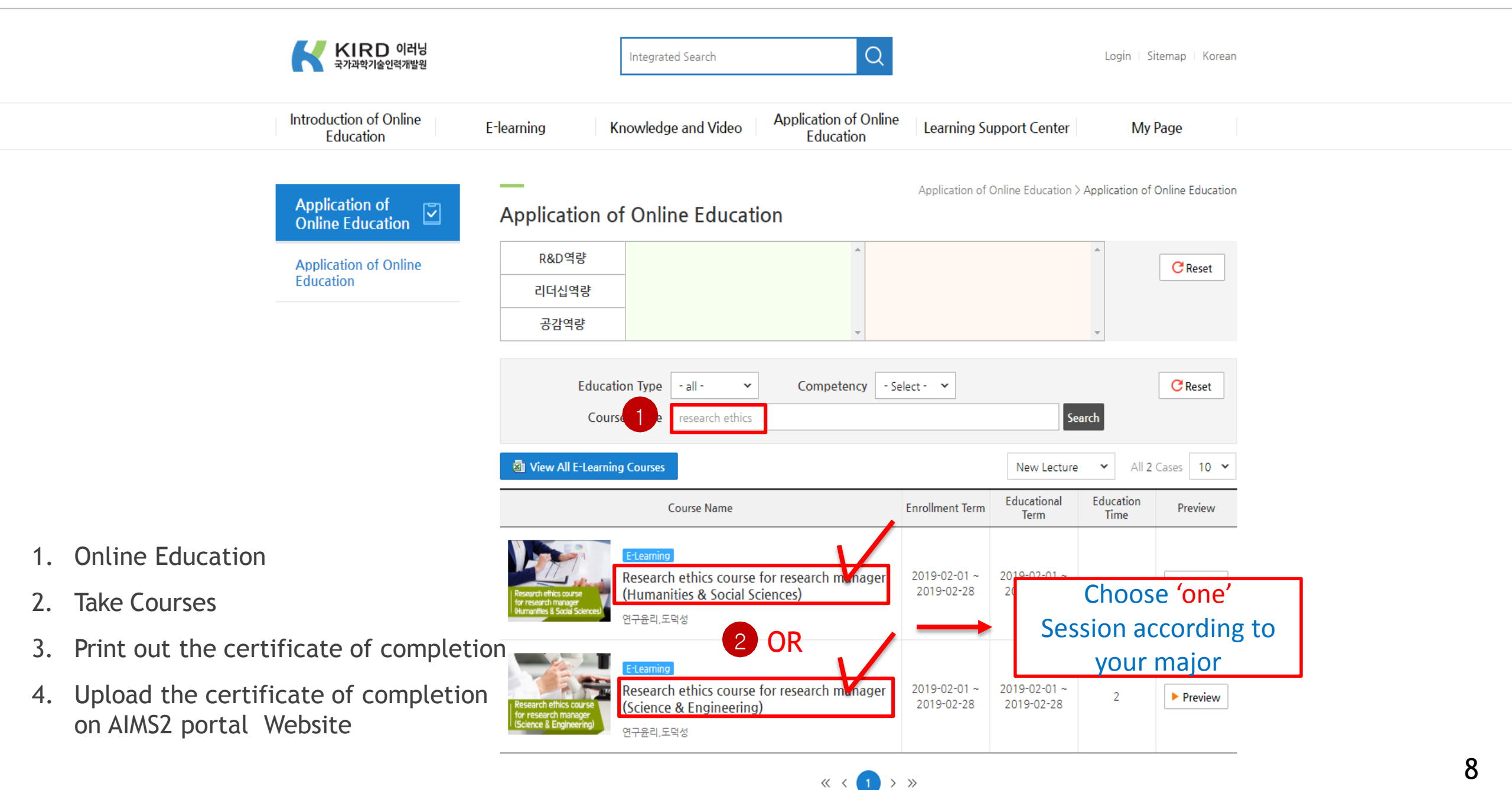

Application for approval of nonsubject completion : In case that you completed the nonsubject courses from outside education institute, please use the certificate of completion and attach it on AIMS portal when you want to apply for approval of completion for nonsuject education.

Application Procedure : Login AIMS2 portal - Nonsubject - ① Application for approval of Nonsubject completion - Check t he courses - ② Click the Application button - Write down the details of Program that you took - ③ Upload the certificate of completion of Online Lecture (Please upload the file after closing your file (certificate of completion)) - ④ Click the Application for Completion button (Participate in the survey in case of Survey Program) - Approval of completion from Office of Graduate s chool

| 이 수구분<br>필수 연구윤리교육<br>연구노트작성법교육<br>2 건]<br>청 내역 (교과목명:연구윤리교옥)       | 비교과 프로그램명        | 이수인증:<br>2014/09/23 09:00~<br>2014/09/23 09:00~         | 신청기간 상세<br>~2015/02/27 17:00 상세<br>~2015/02/27 17:00 상세                                  | 상세 구단<br>세보기 (환신<br>세보기) (환신                                                                                          |
|---------------------------------------------------------------------|------------------|---------------------------------------------------------|------------------------------------------------------------------------------------------|----------------------------------------------------------------------------------------------------|
| 필수 연구윤리교육<br>연구노트작성법교육<br>2 건]<br>청 내역 (교과목명:연구윤리교옥)<br>신청 시정인자 차여고 |                  | 2014/09/23 09:00-                                       | ~2015/02/27 17:00 상세<br>~2015/02/27 17:00 상세                                             | 배보기 (환신<br><u>해보기</u> (환신                                                                                             |
| 연구노트작성법교육<br>2 건]<br>청 내역 (교과목명:연구윤리교육)<br>신청 시청인자 차대교              |                  | 2014/09/23 09:00~                                       | ~2015/02/27 17:00 <u>삼세</u>                                                              | <u>네보기</u> 환신                                                                                                    |
| 2 건]<br>청 내역 (교과목명:연구윤리교육)<br>신청 시청인자 차대프                           |                  |                                                         |                                                                                          | (                                                                                                    |
| 2 건]<br>청 내역 (교과목명:연구윤리교육)<br>신청 시청인자 차대교                           |                  |                                                         |                                                                                          |                                                                                                    |
| 2 건]<br>청 내역 (교과목명:연구윤리교육)<br>신청 시청인자 차대표                           |                  |                                                         |                                                                                          |                                                                                                    |
| 2 건]<br>청 내역 (교과목명:연구윤리교육)<br>신청 시청인자 차여교                           |                  |                                                         |                                                                                          |                                                                                                    |
| 2 건]<br>청 내역 (교과목명:연구윤리교육)<br>신청 시청인자 차여교                           |                  |                                                         |                                                                                          |                                                                                                    |
| 2 건]<br>청 내역 (교과목명:연구윤리교육)<br>신청 시청인자 차이프                           |                  |                                                         |                                                                                          |                                                                                                    |
| 2 건]<br>청 내역 (교과목명:연구윤리교육)<br>신청 시청인자 차이프                           |                  |                                                         |                                                                                          | 3                                                                                                    |
| 2 건]<br>청 내역 (교과목명:연구윤리교육)<br>신청 시청인자 차이프                           |                  |                                                         |                                                                                          |                                                                                                    |
| 2 건]<br>청 내역 (교과목명:연구윤리교육)<br>신청 시청인자 차이프                           |                  |                                                         |                                                                                          |                                                                                                    |
|                                                                     | 그래며 지하사미 🔲 미수인증  | 시청 ※ 5Mb 미하 파일                                          | 만 등록 가능 합니다.                                                                             |                                                                                                    |
| 번호 전8을자 넘어드:                                                        | 그림장 전쟁장대 드 이 수근은 | 필스                                                      | 진핵상태                                                                                     |                                                                                                    |
|                                                                     | 신청일지             | er                                                      | 신청자                                                                                      |                                                                                                    |
|                                                                     | 참여프로그램           | 38                                                      |                                                                                          |                                                                                                    |
|                                                                     | 증빙서류(펄           | 수)                                                      | 3 🗟 업로드                                                                                  | 🕞 다운로드                                                                                                    |
|                                                                     | 참여상세나            | 9                                                       |                                                                                          |                                                                                                    |
|                                                                     | [교육기간/장:         | 28]                                                     |                                                                                          |                                                                                                    |
|                                                                     |                  |                                                         |                                                                                          |                                                                                                    |
|                                                                     |                  |                                                         |                                                                                          |                                                                                                    |
|                                                                     |                  | ▲ ◎ 0수신청                                                | 이수신청 취소                                                                                  |                                                                                                    |
|                                                                     |                  | V. J. L                                                 |                                                                                          |                                                                                                    |
|                                                                     |                  | 신청일자<br>참여프로그림<br>중방서류(필<br>참여상세내<br>[교육기간/장·<br>* 미수신경 | 신청일자<br>참여프로그램명<br>증빙서류(필수)<br>참여상세내역<br>[교육기간/장소등]<br>④ 이수선청<br>※ 이수신청절차 : ① 비교관프로그램 80 | 신청일자<br>참여프로그램명<br>중빙서류(딸수)<br>3 № 업로드<br>참여상세내역<br>[교육기간/장소등]<br>▲ 미수신청 취소<br>※ 미수신청점차 : ① 비교과프로그램참여 => ② 증빙시 청부 후 미 |

## 2) Research Note Writing

Choose one of them to complete the "Research Note Writing"

Take regular courses of Nonsubject Education based on research study

| Nonsubject Education  | Department                       | Subject Title                                                        |
|-----------------------|----------------------------------|----------------------------------------------------------------------|
|                       | Molecular Science and Technology | Introduction to Molecular Science and<br>Technology(Spring Semester) |
| Research Note Writing | NCW Engineering                  | NCW Seminar                                                          |
| Research Note Whiting | Medical Sciences *               | Methodology for Biomedical Research 1,2                              |
|                       | Biomedical Sciences *            | Analysis and utilization of biomedical data                          |

\* From 2015, Students who take courses of 'Methodology for Biomedical Research 1,2' or 'Analysis and utilization of biomedical data' will be recognized to complete all of the nonsubject education like Thesis Writing, Research Ethics and Research Note Writing.

Students have to take courses before submitting the thesis for degree.

Take Online Lecture for Research Note Writing : Login the website (KIRD, <u>http://cyber.kird.re.kr/main.do)</u> Online Education - Take Courses - Print out the certificate of completion - Upload the certificate of completion on AIMS2 portal Website

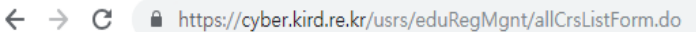

🏥 앱 🖪 NAVER 🔕 아주대학교 포탈 아주대에 오신걸 환... 🙆 학사일정 일반대학... 🙆 일반대학원 공지사... 🦿 유웨이어플라이 - ... 🗋 아주대학교 교내전... 🝐 Google 드라이브

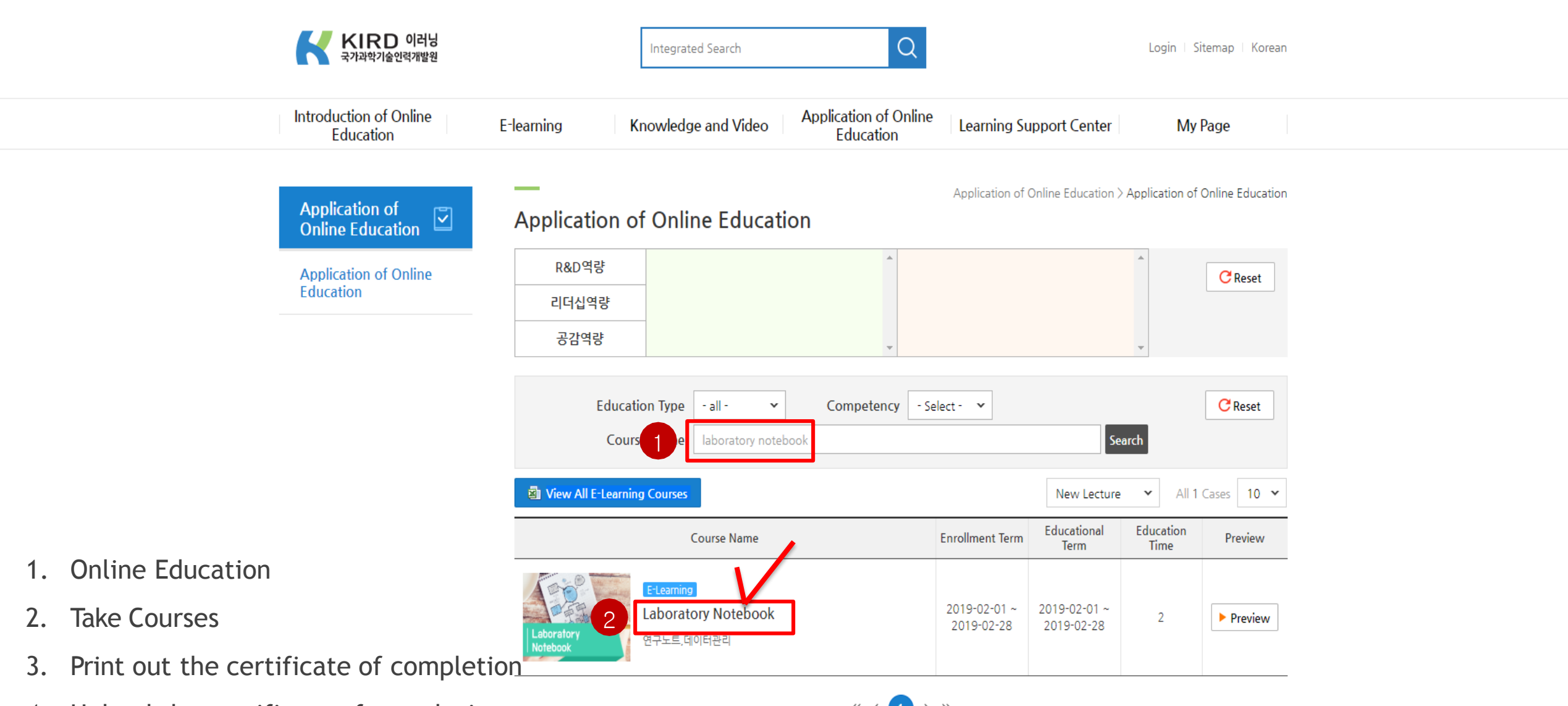

4. Upload the certificate of completion on AIMS2 portal Website

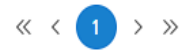

Application for approval of nonsubject completion : In case that you completed the nonsubject courses from outside education institute, please use the certificate of completion and attach it on AIMS portal when you want to apply for approval of completion for nonsuject education.

Application Procedure : Login AIMS2 portal - Nonsubject - ① Application for approval of Nonsubject completion - Check t he courses - ② Click the Application button - Write down the details of Program that you took - ③ Upload the certificate of completion of Online Lecture (Please upload the file after turning your files (certificate of completion) off) - ④ Click the Applica tion for Completion button (Participate in the survey in case of Survey Program) - Approval of completion from Office of Gradua te school

| A SE MA           | 0 1  | 비교과   | 이수인령      | 증신청      |                     |      |                                  | 대학              | 원학사 > 비교과 > Web                       | > 비교과 0        | 수인증신청  |
|-------------------|------|-------|-----------|----------|---------------------|------|----------------------------------|-----------------|---------------------------------------|----------------|--------|
|                   | DEE  | !그램 기 | 배설 내역     |          |                     |      |                                  |                 |                                       |                | < 조회   |
|                   | 년도   | 학기    | 이수구분      |          | 비꼬과 포               | 로그램명 |                                  | 미수인             | !증신청기간                                | 상세             | 구분     |
| IAMTEST(testtest) | 2014 | 2학기   | 필수        | 연구윤리교육   |                     |      |                                  | 2014/09/23 09:0 | 00~2015/02/27 17:00                   | 상세보기           | [ 신청 ] |
| 대표권한 학생(대학원  ▼    | 2014 | 2학기   | I         | 연구노트작성   | 법교육                 |      |                                  | 2014/09/23 09:0 | 00~2015/02/27 17:00                   | 상세보기           | 신청     |
|                   |      |       |           |          |                     |      |                                  |                 |                                       |                | 2      |
| <b>,</b>          |      |       |           |          |                     |      |                                  |                 |                                       |                |        |
| ] 비교과 수강신청        |      |       |           |          |                     |      |                                  |                 |                                       |                |        |
| )비교과 미수인증신청 1     |      |       |           |          |                     |      |                                  |                 |                                       |                |        |
| )학술및기타활동관리        |      |       |           |          |                     |      |                                  |                 |                                       |                |        |
| ) 설문참여하기          | 1    |       |           |          |                     |      |                                  |                 |                                       |                |        |
| ) 비교과 이수내역조회      |      |       |           |          |                     |      |                                  |                 |                                       |                |        |
|                   |      |       |           |          |                     |      |                                  |                 |                                       |                |        |
|                   | [건수: | í.    | 2 건]      |          |                     |      |                                  |                 |                                       |                |        |
|                   |      |       |           |          |                     |      |                                  |                 |                                       |                |        |
|                   |      | *민증 ( | 신청 내역 (신청 | (교과족영:연구 | 윤디보즉)<br>*HM 표근 그래머 | TING | 🗈 미수인증 신청                        | ※ 5Mb 印計 īī     | ·엄마 등로 가능 한니다.                        |                |        |
|                   | 윈도   | 먹기    | 변호        | 신경철사     | 8072788             | 신행경대 | 이수구분                             | 평스              | 지핵상태                                  | -              | -      |
|                   |      |       |           |          |                     |      | 신청일자                             |                 | 신청자                                   |                |        |
|                   | -    |       |           |          |                     |      | 참여프로그램명                          |                 |                                       |                |        |
|                   |      |       |           |          |                     |      | 조비 나라/피스)                        |                 |                                       |                | 운로드    |
|                   |      |       |           |          |                     |      | 58NA(2-)                         |                 |                                       | and the second |        |
|                   |      |       |           |          |                     |      | 88시큐(일구)<br>참여상세내역               |                 | 3 6 6 6 6                             |                |        |
|                   |      |       |           |          |                     |      | 황이유(골구)<br>참여상세내역<br>[교육기간/장소등]  |                 | 3 19 13                               |                |        |
|                   |      |       |           |          |                     |      | 동양자류(골구)<br>참여상세내역<br>[교육기간/장소등] |                 | 3                                     |                |        |
|                   |      |       |           |          |                     |      | 88시큐(프구)<br>참여상세내역<br>[교육기간/장소등] |                 |                                       |                |        |
|                   |      |       |           |          |                     |      | 887류(크구)<br>참여상세내역<br>[교육기간/장소등] |                 | 3                                     |                |        |
|                   |      |       |           |          |                     |      | 88지유(교구)<br>참여상세내역<br>[교육기간/장소등] | 🖪 이수신형          | · · · · · · · · · · · · · · · · · · · |                |        |

#### 3) Thesis Writing

Choose one of them to complete the "Thesis Writing"

Take Regular courses of Nonsubject Education based on research study

| Nonsubject Education | Department                       | Subject Title                                  |  |
|----------------------|----------------------------------|------------------------------------------------|--|
|                      | NCW Engineering                  | NCW Seminar                                    |  |
| Thesis Writing       | Molecular Science and Technology | Full Cycle Research Methodology(Fall semester) |  |
|                      | Medical Sciences *               | Methodology for Biomedical Research 1,2        |  |
|                      | Biomedical Sciences *            | Analysis and utilization of biomedical data    |  |
|                      | Nursing                          | Nursing Research                               |  |
|                      | NUISIIIg                         | Dissertation Seminar                           |  |

\* From 2015, Students who take courses of 'Methodology for Biomedical Research 1,2' or 'Analysis and utilization of biomedical data' will be recognized to complete all of the nonsubject education like Thesis Writing, Research Ethics and Research Note Writing.

1)Period : Lecture will be opened every semester

2)Lecture Type : Online Lecture (Take online lecture through 아주Bb of AIMS portal)

3)How to apply for courses : AIMS portal Login - 대학원학사(Academic Information for Graduate school) - 비교과(Nonsubject)

- 수강신청(Application for classes)

4)Management of Attendance & Completion : Only in case that students take all chapters of each classes completely, it will be recognized a s completion. (Fast forward will not be recognized) The completion of online lecture for thesis writing will be recognized en bloc by office of graduate school at the end of each semester in every year.

43:12 로그아웃 연장 🗐 확대

아주Bb 전자출석부 연구

|                                                      | <b>학생정보</b> 마지막 접속일자 : 2019.03.06                       |                                                                                              | 학사일정                                         |
|------------------------------------------------------|---------------------------------------------------------|----------------------------------------------------------------------------------------------|----------------------------------------------|
|                                                      |                                                         |                                                                                              | 3월 4월 5월 6월 7월 8월 9월                         |
|                                                      |                                                         |                                                                                              | • 2019학년도 1학기 수강지도···· 02.11 (월) ~ 03.11 (월) |
|                                                      |                                                         | in the second                                                                                | • 삼일절 03.01 (금) ~ 03.01 (금)                  |
|                                                      |                                                         | AJOU UNIVERSITY                                                                              | • 2019학년도 1학기 외국어시···· 03.01 (금) ~ 03.31 (일) |
|                                                      |                                                         |                                                                                              | • 2019학년도 1학기 개강일 03.04 (월) ~ 03.04 (월)      |
|                                                      |                                                         | 공지사항                                                                                         | • 1학기 수강정정기간 03.07 (목) ~ 03.11 (월)           |
|                                                      |                                                         | 공지사항 Ajou News 세미나/포럼 교내소식 📮                                                                 | 더보기 ∨                                        |
|                                                      | 메일함 신분변경 사진변경 내정보                                       | • [캠퍼스리크루팅] 삼성엔지니어링 채… 2019.03.06                                                            | 교내전화번호 🏫                                     |
|                                                      | 스어시가표                                                   | • [캠퍼스리크루팅] 삼성전자 네트워크… 2019.03.06                                                            | 이름 V Q                                       |
|                                                      | 구입사근표                                                   | • [캠퍼스리크루팅] 삼성전자DS 기흥/… 2019.03.06                                                           |                                              |
|                                                      | 월 화 수 목 금 토                                             | • 콘텐츠 크리에이터를 찾습니다 - 아우··· 2019.03.06                                                         | 아주대 대표전화 031) 219-2114                       |
|                                                      | 조회된 데이터가 없습니다.                                          | • [학생상담소] 3월 집단심리검사 참여… 2019.03.06                                                           | 산학협력단 031) 219-1754                          |
|                                                      |                                                         | • [국제학부] 한국학 전공필수 과목 안내 2019.03.06                                                           | 발전기금 031) 219 - 1646 ~ 9                     |
|                                                      |                                                         | • <b>2019</b> 학년도 1학기 사물함 3차 추가···· 2019.03.06                                               | 중앙도서관 031) 219 - 2126                        |
|                                                      | 데 달린다 - 03.00 (干) · · · · · · · · · · · · · · · · · · · | • [중앙도서관] 아리진 14-1호 뉴스레···· 2019.03.05                                                       |                                              |
|                                                      | < 2019.03 ▶                                             | 더보기 🗸                                                                                        |                                              |
|                                                      |                                                         | 맞춤공지                                                                                         | 도서검색 Q                                       |
|                                                      |                                                         | • 2019-1학기 일반대학원 수강신청 정… 2019.03.04                                                          | 대출도서목록                                       |
| How to register f                                    | or Online classes for Thesis \                          | -<br>Writing<br>- 2019.02.19<br>- 2019.02.19<br>- 2019.02.19<br>- 2019.02.19<br>- 2019.02.19 | 조회된 대출 도서 목록이 없습니다                           |
| - Procedure : AIMS2 Po                               | rtal Login - ① 비교과(Nonsubjec                            | ct) - ② 비교과수강신청(Applicati                                                                    | on for Nonsubject educatio                   |
| c) Confirmently                                      |                                                         |                                                                                              | 고지사하 도서과과 치해지기 2만 시(                         |
| n) - Confirm the classes                             | s opened - Application(신성)                              |                                                                                              | 이상적 이 조직권적 면에서지 2만, 만나                       |
|                                                      |                                                         | 이수영상 👘                                                                                       | 슈 영라시 현화 🛗 시선에야                              |
| Ine list of classes t -<br>clicking the cancellatior | nat you applied : You can check t<br>i button.          | the list of classes you applied from                                                         | bottom table, and you can cance              |
| 5                                                    |                                                         | <ul> <li>학교 식당 메뉴 관련</li> <li>2019.03.05</li> </ul>                                          |                                              |

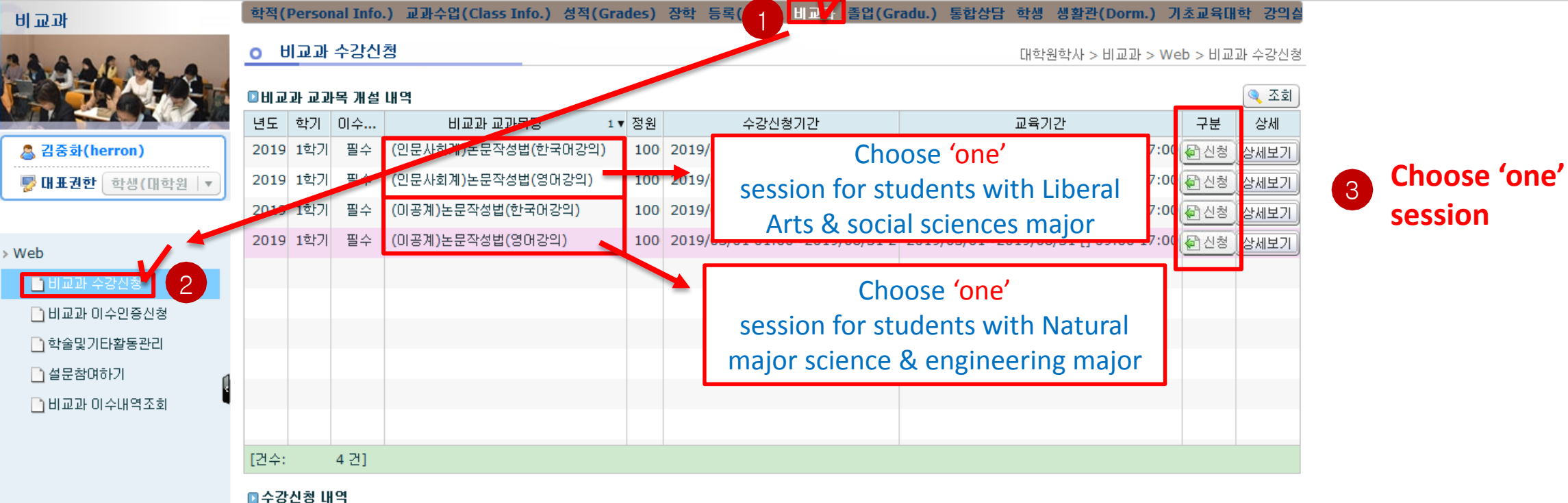

| 년도    | 학기                                 | 비교과 교과목명 | 신청일자 | 진행상태 | 반려사유 | 구분 | 상세 |
|-------|------------------------------------|----------|------|------|------|----|----|
|       |                                    |          |      |      |      |    |    |
|       |                                    |          |      |      |      |    |    |
|       |                                    |          |      |      |      |    |    |
|       |                                    |          |      |      |      |    |    |
|       |                                    |          |      |      |      |    |    |
|       |                                    |          |      |      |      |    |    |
|       |                                    |          |      |      |      |    |    |
|       |                                    |          |      |      |      |    |    |
|       |                                    |          |      |      |      |    |    |
|       |                                    |          |      |      |      |    |    |
|       |                                    |          |      |      |      |    |    |
|       |                                    |          |      |      |      |    |    |
| [건수:  |                                    | 건]       |      |      |      |    |    |
| 💿 HLī | ◎ 비교과 수강신청하면이 로드되었습니다. 김중화(herron) |          |      |      |      |    |    |

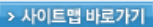

#### 🔘 아주대학교

[=] 확대 43:12 로그아웃 연장

학사일정

▶ 로그아웃

**f** 

Take Online Lecture for Thesis Writing (AIMS2 portal - 아주Bb)

| Bb)                     |                             | N.           | 3월 4월 5월 6월 7월               | 월 8월 9월               |  |
|-------------------------|-----------------------------|--------------|------------------------------|-----------------------|--|
|                         |                             | X            | • 2019학년도 1학기 수강지도…          | 02.11 (월) ~ 03.11 (월) |  |
|                         | in the first                |              | • 삼일절                        | 03.01 (금) ~ 03.01 (금) |  |
|                         | AUC                         | U UNIVERSITY | • 2019학년도 1학기 외국어시…          | 03.01 (금) ~ 03.31 (일) |  |
|                         |                             |              | • 2019학년도 1학기 개강일            | 03.04 (월) ~ 03.04 (월) |  |
|                         | 공지사항                        | <b>†</b>     | • 1학기 수강정정기간                 | 03.07 (목) ~ 03.11 (월) |  |
|                         | 공지사항 Ajou News 세미나/포럼       | 교내소식 📮       | 더보기                          | ~                     |  |
| 메일함 신분변경 사진변경 내정보       | • [캠퍼스리크루팅] 삼성엔지니어링 채…      | 2019.03.06   | 교내전화번호                       | <b>†</b>              |  |
| - 011121#               | • [캠퍼스리크루팅] 삼성전자 네트워크…      | 2019.03.06   | 이르 ∨                         | 0                     |  |
| 수업시간표                   | • [캠퍼스리크루팅] 삼성전자DS 기흥/…     | 2019.03.06   |                              | 4                     |  |
| 월 화 수 목 금 토             | • 콘텐츠 크리에이터를 찾습니다 - 아우…     | 2019.03.06   | 아주대 대표전화 031) 2              | 19-2114               |  |
| 조취된 데이티가 어스니다.          | • [학생상담소] 3월 집단심리검사 참여…     | 2019.03.06   | 2019.03.06 산학협력단 031) 219-17 |                       |  |
| 도와된 데이티가 따랍니다.          | • [국제학부] 한국학 전공필수 과목 안내     | 2019.03.06   | 발전기금 031) 2                  | 19 - 1646 ~ 9         |  |
|                         | • 2019학년도 1학기 사물함 3차 추가…    | 2019.03.06   | 중앙도서관 031) 2                 | 19 - 2126             |  |
| 내 캘린더 - 03.06 (수) 🛛 🔿 🍙 | • [중앙도서관] 아리진 14-1호 뉴스레…    | 2019.03.05   |                              |                       |  |
| < 2019.03 ▶             | 더보기 🗸                       |              | AJOU 🚫 SCHOLAR               | n                     |  |
|                         | 맞춤공지                        | ÷            | 도서검색                         | Q                     |  |
|                         | • 2019-1학기 일반대학원 수강신청 정…    | 2019.03.04   | 대출도서목록                       |                       |  |
|                         | • 2019학년도 1학기 재학생 등록금 고…    | 2019.02.19   | 조회된 대출 도서 두                  | 목록이 없습니다              |  |
|                         | • 2019학년도 1학기 수료생 등록 고지…    | 2019.02.19   |                              |                       |  |
|                         | • 2019-2020 중국 정부 초청 장학생 선… | 2019.02.18   | •대출도서 •                      | 연체도서                  |  |
|                         | 더보기 🗸                       |              | <mark>공지사</mark> 항 도서        | 관과 친해지기 2탄: 신두        |  |
| 메일함 받은메일 (304/2312) 🕞 🏫 | 아주광장                        | <b>A</b>     | 🌧 여러지 위험                     |                       |  |
|                         | 학교에 바란다 자유게시판               | ø            | 월립철 연황                       | 변경 시설에약               |  |
| -                       | • 학교 식당 메뉴 관련               | 2019.03.05   |                              |                       |  |

16

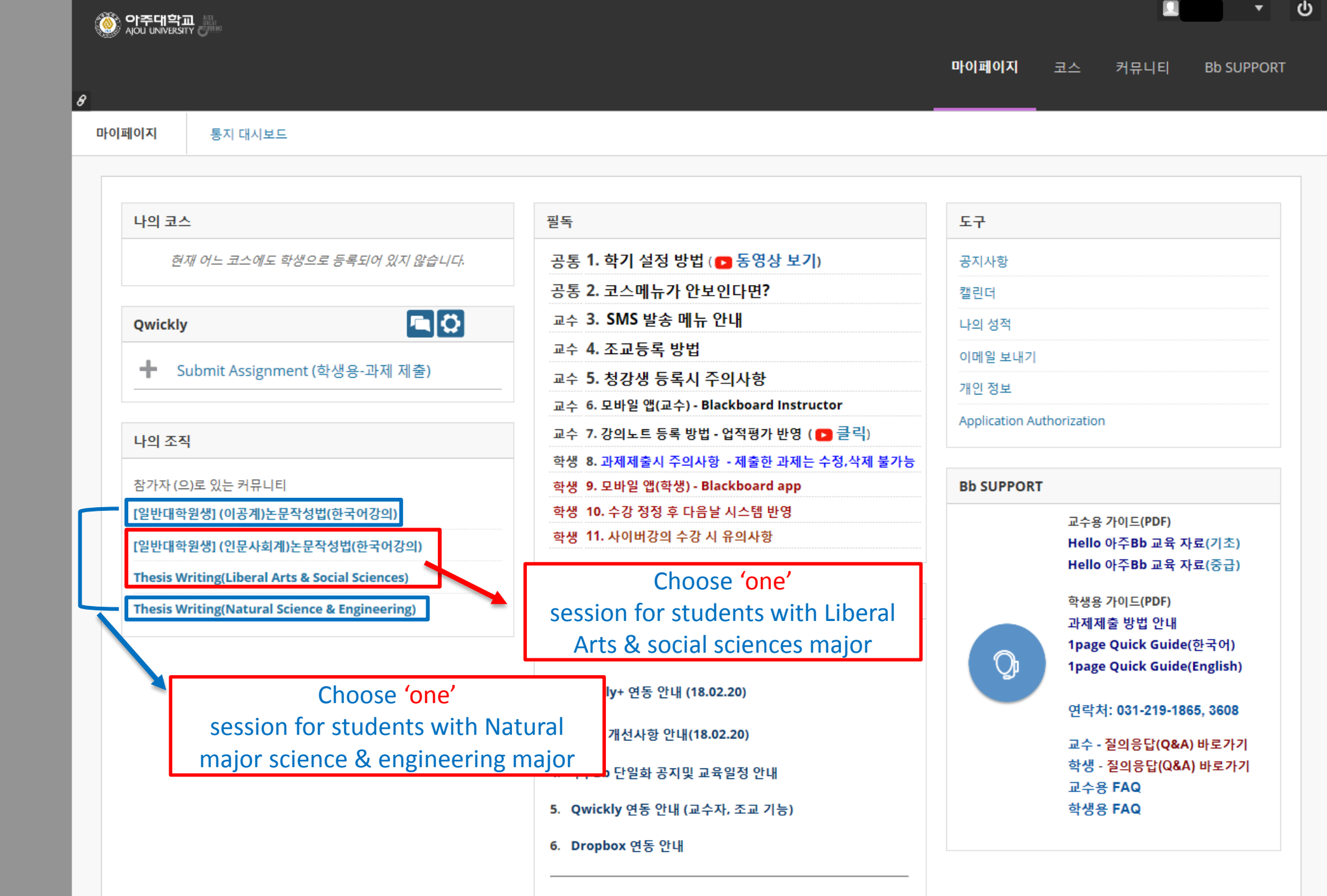

#### Take Online Lecture for Thesis Writing (AIMS2 portal - 아주Bb)

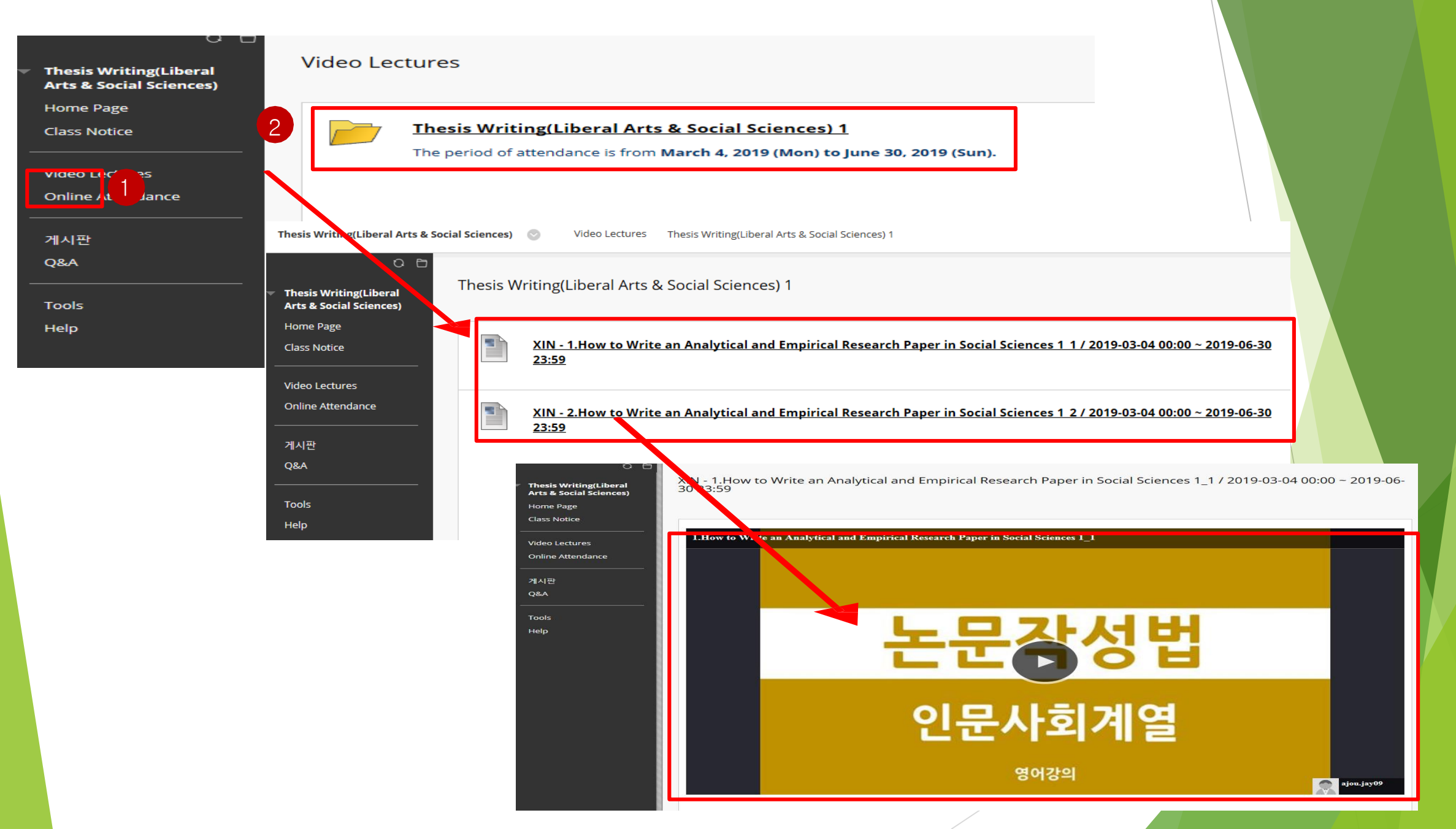

# How to search for the completion of Nonsubject Education

How to search for the completion of Nonsubject Education (AIMS2 portal)

How to search for the completion of nonsubject education : You can find the subject title, how to complete the education and the Period of completion through AIMS2 portal website.

- Procedure : AIMS2 portal - Nonsubject - ① Search for the completion of nonsubject education - ② Click "search" button

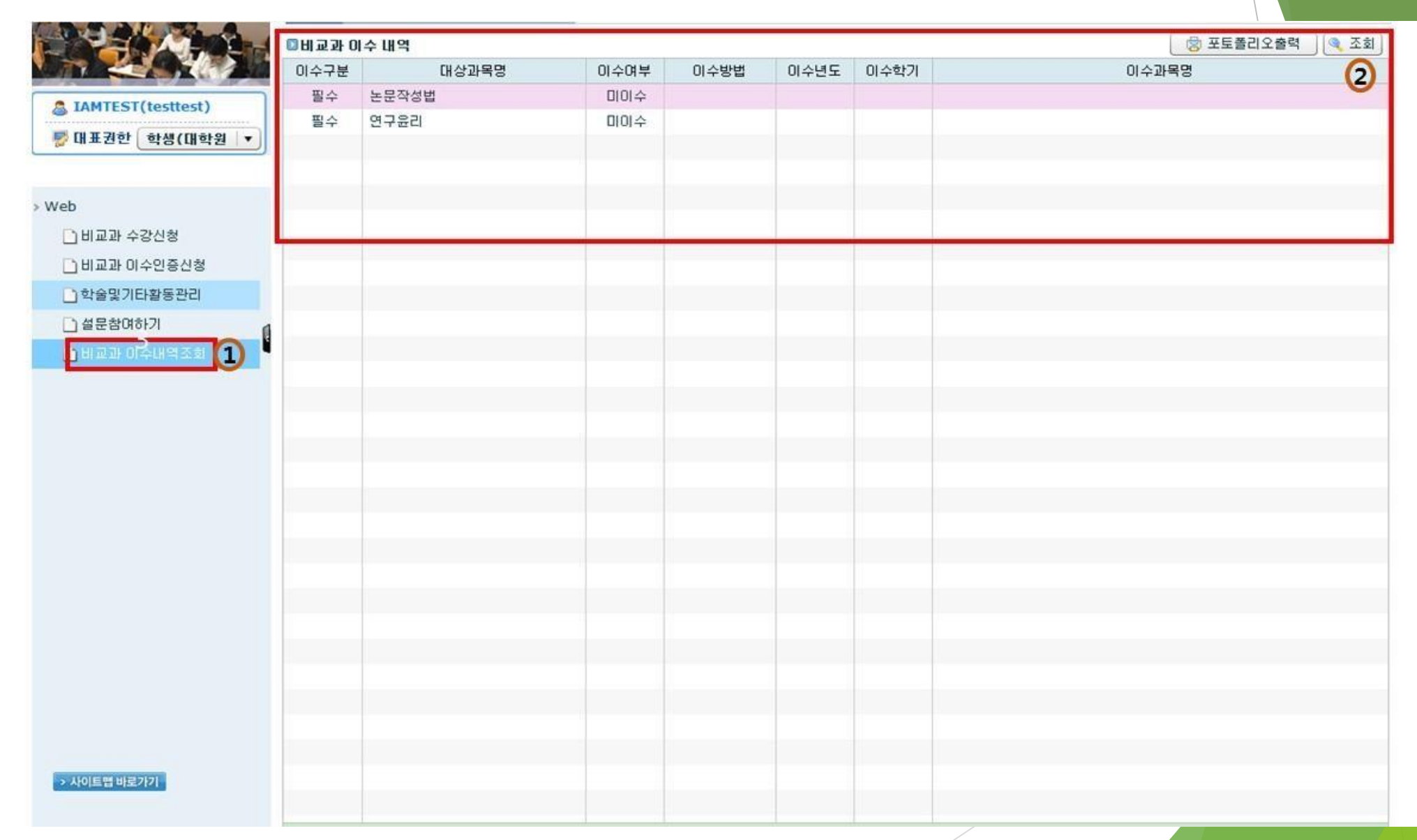

## Thank you :)

Graduate School in Ajou University